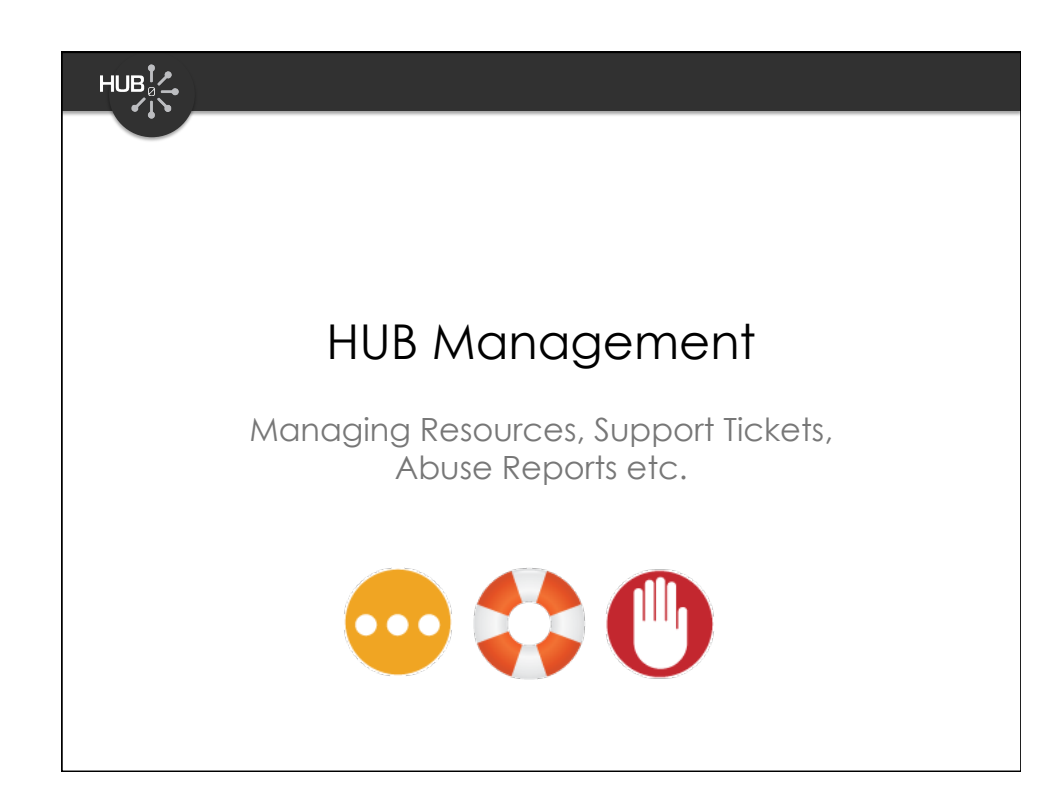

| Joomla! myHUB                                                                                                    | http://myhub.org/adminis<br>Version 1<br>الا لمهمور: ۱۵ الله Preview المراجع الله عنه الله الله الله الله الله الله الله ال                                                                                                    |
|----------------------------------------------------------------------------------------------------|----------------------------------------------------------------------------------------------------|
| Abuse reports      There is 1 new abuse report.      Support tickets      There are 5 unassigned tickets.      There are 5 unassigned tickets.      There are 5 unassigned tickets.      There are 5 unassigned tickets.      There are 5 unassigned tickets.      Support 5 unassigned tickets.      There are 5 unassigned tickets.      There are 1 open wishes on the main HUBzero Wah List.      There are 11 open wishes on the main HUBzero Wah List.      There are 11 open wishes on the main HUBzero Wah List. | Logged in Users     Name Group Client Last Activity Logout     snowkip Super Administrator administrator 0.0 hours ago     Popular     Necont added Articles     Menu Stats     Administrative Dashboard     — showing items that need     your attention. |
| Joomlal is Free Software released                                                                                                    | under the GNU/GPL License.                                                                                                    |

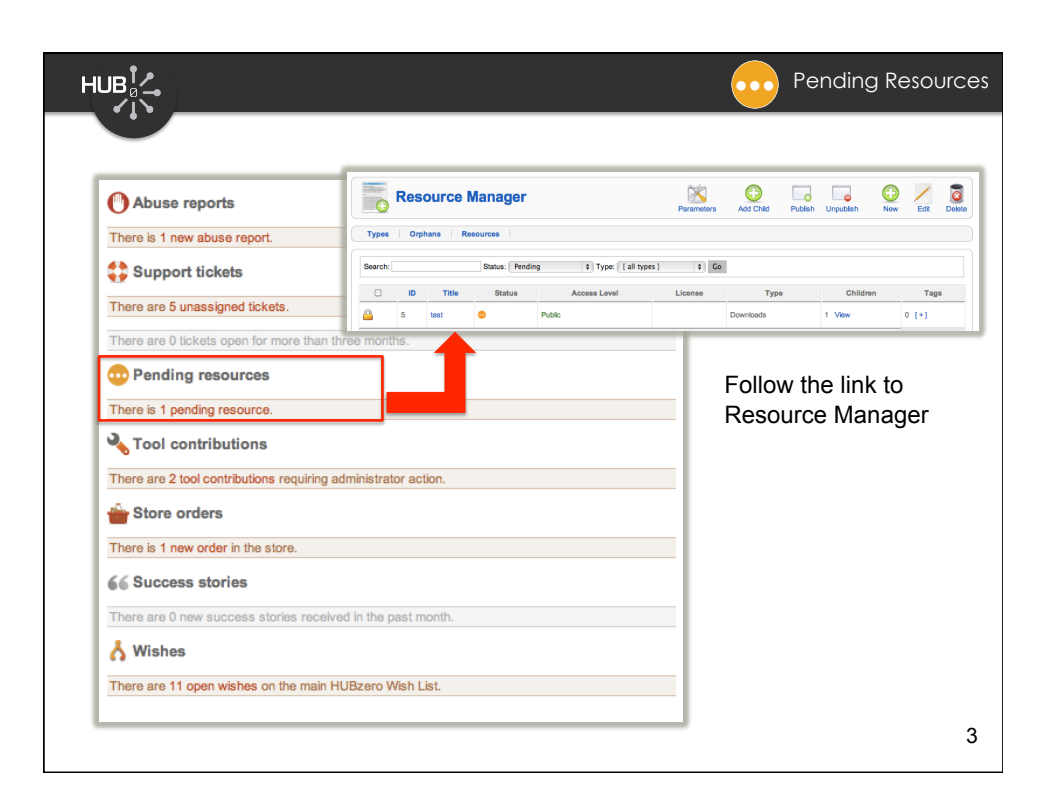

|                         |                                                                                                    |                    | Pen                                   | iding Resources                                                                              |
|-------------------------|----------------------------------------------------------------------------------------------------|--------------------|---------------------------------------|----------------------------------------------------------------------------------------------|
|                         |                                                                                                    | Global Configure   | ces<br>ation<br>o-approve • No () Yes |                                                                                              |
| Resource Manager        |                                                                                                    | Parameters Add Chi | Id Publish Unpublish                  | New     Edit                                                                                 |
| Types Orphans Resources |                                                                                                    | <u> </u>           |                                       |                                                                                              |
| Search: Status: Per     | Resource: [Edit]                                                                                                    |                    |                                       | Save Cancel                                                                                  |
| 5 tost 0                | Types         Orphans         Resources           Resource #5         Title:         Title:         Titl | Alas:              | Contributors User 0: [                | ac. Add<br>a name 1<br>10 16 15 0<br>20<br>20<br>20<br>20<br>20<br>20<br>20<br>20<br>20<br>2 |
|                         |                                                                                                    |                    |                                       | 4                                                                                            |

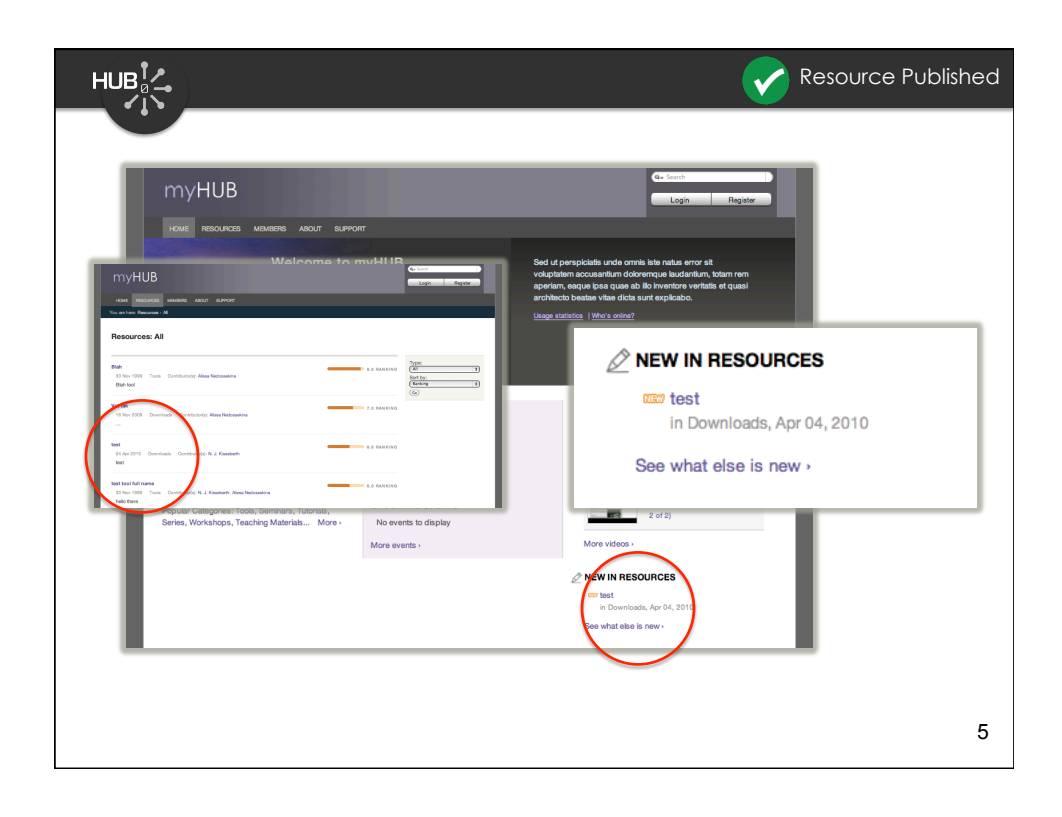

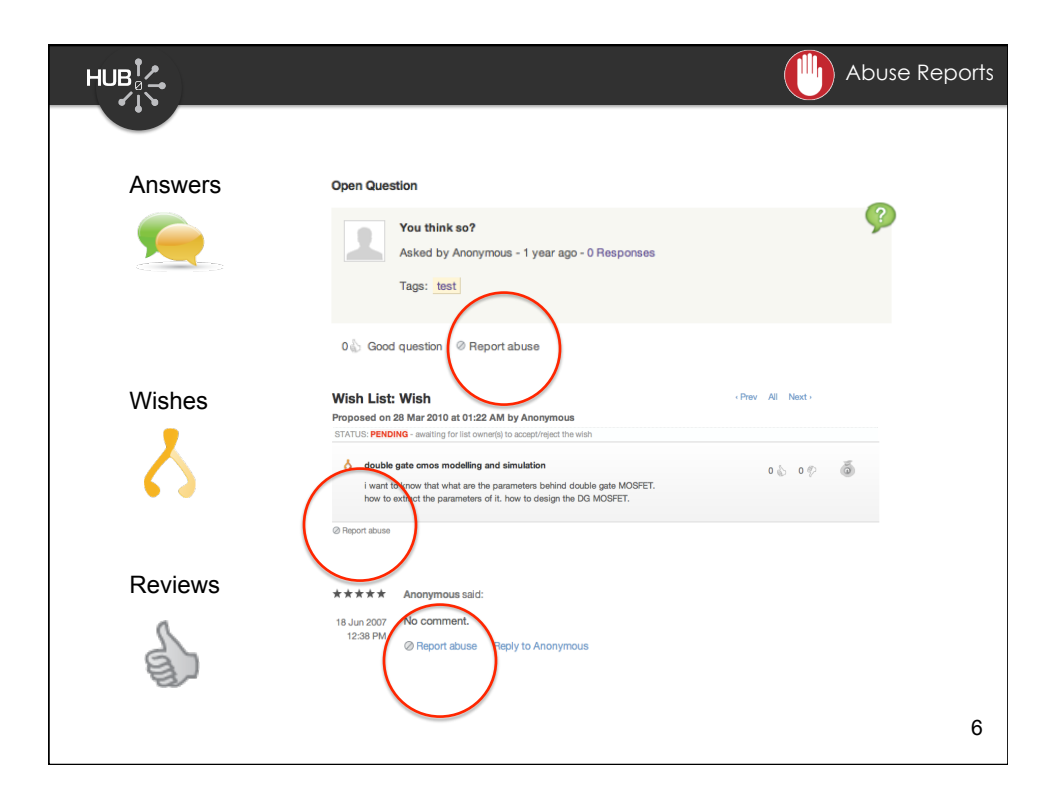

|                                                                                                    |                                                   |                                                                                                    | Joom                                                                                      | a! myHUB            |                         |
|----------------------------------------------------------------------------------------------------|---------------------------------------------------|----------------------------------------------------------------------------------------------------|-------------------------------------------------------------------------------------------|---------------------|-------------------------|
| Abuse reports  Abuse reports  Automatic set of the set of the set | Tickets Meet<br>Show: Outstandir<br>Btatus<br>New | DOFT: [Report Abuse]<br>sages Resolutions Abuse]<br>g 9 Sortby: Most Recent 9<br>Reported Item<br>review 81 | Ste Menus Cr<br>Centre Parel<br>Gular Manager<br>Gubal Configuration<br>Cagout<br>Reports | Intent Components   | Extensions Tools Help   |
| Store orders There is 1 new order in the stor GG Success stories There are 0 new success storie Mishes There are 11 open wishes on the                                                                                                    | e.<br>Is received in the                          | e past month.<br>D Wish List.                                                                               |                                                                                           | Follow t<br>Support | he link to<br>component |

| Support: [Report Abuse]                                                                                                    | 😢 🥴<br>Save Canc                            |
|----------------------------------------------------------------------------------------------------|---------------------------------------------|
| Tickets Messages Resolutions Abuse Reports                                                                                                    |                                             |
| The item below was reported as abusive.                                                                                                    |                                             |
| Take action:                                                                                                    | 1                                           |
| Review of resource #3 by snowwitje(anonymous):                                                                                                    | мрини окранацон воом - орионат              |
| Report by snowwitje, received 07 Jan, 2009: Offensive content                                                                                                    |                                             |
| © Docide later                                                                                                    |                                             |
|                                                                                                    |                                             |
| per Question           This question has been referred to the moderators as abusive.         Image: Comparison of the moderators as abusive.           Asked by Aronymous - 1 year ago         Image: Comparison of the moderator has an annumer to the gradient of the moderators and the moderator has an annumer to the gradient of the moderators and the moderators and the moderators and the moderators and the moderators and the moderators and the moderators and the moderators and the moderators and the moderators are appendix on the moderators and the moderators are appendix on the moderators and the moderators are appendix on the moderators and the moderators are appendix on the moderators are appendix on the mode | Options:<br>- Release item<br>- Delete item |
|                                                                                                    | - Decide later                              |
|                                                                                                    |                                             |

|                                  | 🧩 Si                                                                                                    | upport Tickets |
|----------------------------------|----------------------------------------------------------------------------------------------------|----------------|
| -                                | O     myHUB - Welcome to myHUB     B                                                                                                    |                |
|                                  | C Qr Coogle                                                                                                    |                |
|                                  | HOME RESOLUCIS MEMORIE ABOUT SUPPORT HELPI                                                                                                    |                |
|                                  | Welcome to myHUB<br>Powerd by HUBzero platform<br>Browned by HUBzero platform<br>Browned by HUBzero platform<br>Browned by HUBzero platform<br>Browne from a crush makeus<br>Browne from a crush makeus<br>B |                |
| Troub                            | ble Report                                                                                                    |                |
| For imm<br>Have a<br>If still ea | mediate assistance browse through our <u>Knowledge Base</u> . You can find answers to many questions in just a few minutes.<br>a feature request? Try our <u>Wish List</u><br>axperiencing problems, send us a report.                                                                                                    |                |
| login:                           | OPTIONAL Problem:                                                                                                    | REQUIRED       |
| Name:                            | : REQUIRED                                                                                                    |                |
| E-mail:                          | t REQUIRED                                                                                                    |                |
| What is<br>REQUIN<br>Why the     | is the sum of 10 and 5? RED<br>RED<br>he math question?                                                                                                    | (Submit)       |
|                                  |                                                                                                    | 9              |

| Abuse reports                                              |                                                                                                    |                            |                                |                         |            |
|------------------------------------------------------------|----------------------------------------------------------------------------------------------------|----------------------------|--------------------------------|-------------------------|------------|
| There is 1 new abuse report.                               |                                                                                                    |                            |                                |                         | _          |
| Support tickets                                            | Support: [Tickets]                                                                                                    |                            |                                | Parameters New          | Edit D     |
| There are 5 unassigned tickets.                            | Tickets   Messages   Resolutions   Abuse Reports                                                                                                    |                            |                                |                         |            |
| There are 0 tickets open for the than three nonth          | Find: [help] or Show: 0                                                                                                    | 60                         |                                |                         |            |
| Banding recourses                                          | Summary                                                                                                    | Status Grou                | p Asignee                      | Age- Co                 | omments    |
| Pending resources                                          | 15 I wish this tool was in Russian     by Alssa Nedossekina (snowvije), tage: transfer from wish                                                                                                    | open                       |                                | 10 months 1 (6 m        | onths)     |
| There is 1 pending resource.                               | 14 I wish this tool was in Russian     by Alissa Nedosseking (snowwite), tage: transfer from wish                                                                                                    | new                        |                                | 10 months 0             |            |
| Tool contributions                                         | 10 Toot kva<br>by Alasa Nedossekina (snowvije), tage:                                                                                                    | open                       |                                | 1 year 34 (5 n          | nonths)    |
| There are 2 tool contributions requiring administrato      | r action.                                                                                                    |                            |                                |                         |            |
| Store orders                                               |                                                                                                    | Also access<br>http://myhu | s from <sup>.</sup><br>b.org/s | front-end<br>upport/tio | l:<br>cket |
| There is 1 new order in the store.                         |                                                                                                    |                            |                                |                         | _          |
| 66 Success stories                                         | Support: Tickets                                                                                                    |                            |                                | New Ticket              |            |
| There are 0 new success stories received in the particular | Find: [help] or Show:                                                                                                    |                            |                                |                         |            |
|                                                            | # Summary                                                                                                    | Status Group               | Asignee                        | Age Comments            | Action     |
| A Wishes                                                   | 257564 while simulatind ontifet error is occuring from the last two days, why?<br>by sandeep arya ( <u>anobiarya</u> ), tags:                                                                               | new                        |                                | 22 hours 0              | ۰          |
| 📩 Wishes                                                   |                                                                                                    | new app-crittet            |                                | 23 hours 0              | ۰          |
| A Wishes There are 11 open wishes on the main HUBzero W    | 257563 why critiel lab showing error while simulating<br>by sandeep any ( <u>unp0larys</u> ), tags:                                                                                                    |                            |                                | 2 days 0                | ۰          |
| Wishes There are 11 open wishes on the main HUBzero W      | 257563 why control tab showing error while simulating<br>by sandeep avery (co0larys), raps:<br>257561 contine maps seem to be pretty faky. Mark also tells me that he has t<br>by denad Kinnek (pixek) age: | new                        |                                |                         |            |

|                                                                                                    |                         | зоррон                                                                                         |
|----------------------------------------------------------------------------------------------------|-------------------------|------------------------------------------------------------------------------------------------|
| Support: Ticket<br>Submitted on 03 Apr, 2010 at 11:03 PM by sandeep arys (ar<br>66 unlike simulating outfor error is occuring from the last two de<br>TICKET DETAILS | np09arya)<br>aya, why?  | Previous Toliniti Next     OPEN TICKET     Tolant #: 027964                                    |
| Comments                                                                                                    | Severby:<br>(normal     | Philade comments are viewable by<br>anonamous any. The will<br>exercise and other and another. |
| Group: Assignme<br>(% to the<br>Comments:<br>[Vention]                                                                                                    | s Batar<br>) (Open<br>) | Set status (open/closed/waiting/<br>transferred etc.)<br>Assign to groups and group users      |
| - Attachments                                                                                                    | Description             | Attach supporting documents                                                                    |
| Crown file on file selected                                                                                                    | ef Ticket owner         | Send standard and custom notifications to involved parties                                     |
| CC: (enter usemames or e-mails separated by commas)                                                                                                    | (atom)                  | Make a private comment                                                                         |

|                                                                                |                                                                                                    | Kish Wish      | List Manager                                                                                                    |
|--------------------------------------------------------------------------------|----------------------------------------------------------------------------------------------------|----------------|----------------------------------------------------------------------------------------------------|
|                                                                                |                                                                                                    | http://m       | yhub.org <b>/wish</b>                                                                                                    |
| LIIID PLATFORM FOR SCIENTIF                                                    | Login   Register                                                                                                    | Q- Search      |                                                                                                    |
| You are here: Wish List: HUBzero<br>Wish List: HUBzero                         | HOWE TOUR DOCUME<br>Band Structure Lab<br>Py Addignet Paul*, Markies Labard*, Neckylyse Neckylyse/, searceg<br>Inn*, Search Stand, Mohae McKannar*, Mark Landstonni Contact<br>Innex (Search Standard, Mohae McKannar*, Mark Landstonni Contact<br>), Produc University, West Labayens; 2: Technical University of Verna;<br>3: Produc University in Vest Labayens;<br>Computes the deciration of various materials in the spatial | ABOUT SUBPORT  | 10.0 RANKINO     10.0 RANKINO     10.0 RANKINO     10.0 RANKINO     10.0 RANKINO     10.0 RANKINO     10.0 RANKINO     10.0 RANKINO     10.0 RANKINO     10.0 RANKINO     10.0 RANKINO     10.0 RANKINO     10.0 RANKINO     10.0 RANKINO     10.0 RANKINO     10.0 RANKINO |
| Wish List: Wish<br>Proposed on 27 Jul 2009<br>STATUS: PENDING - awaitin        | at 02:49 PM by Anonymous<br>g for list owner(s) to accept/reject the wish                                                                                                    | < Prev All Nex | t)                                                                                                    |
| Breadcumb navig<br>fter a search, if I of<br>better to just displi-<br>engine) | ation<br>ick on "Search", it returns "No keyword > provided" > may be<br>ay the search box, preferably on the left > (like in a search                                                                                                    | +2 🌡 0         | 9 0                                                                                                    |
| ⊘ Report abuse                                                                 |                                                                                                    |                | — P                                                                                                    |
|                                                                                |                                                                                                    |                | Add a Comment                                                                                                    |
| Comments (0) There are no comments on the                                      | nis item. Make a comment.                                                                                                    |                |                                                                                                    |

| HUB                                        |                                     | K Wish List Management |
|--------------------------------------------|-------------------------------------|------------------------|
| 🗴 Wishlists                                |                                     | (Save) Cancel          |
| Global Configuration                       |                                     |                        |
| Site Categories                            | general, resource, group,           |                        |
| Admin group                                | hubdev                              | N                      |
| Banking                                    | Enabled 	Disabled                   | <b>X</b>               |
| There Allow advisor<br>committee           | Yes 🔘 No                            |                        |
| Vote weight: advisor<br>committee vs owner | <ul> <li>€ 50/50 ○ 80/20</li> </ul> |                        |
| Web path for storing<br>attachment         | /site/wishlist                      |                        |
| tent                                       |                                     | ľ                      |
| 404 SEF                                    |                                     |                        |
| K Wishlists                                |                                     |                        |
| 방문 Workshops                               |                                     |                        |
|                                            |                                     | 13                     |

| tent Con      | ponents Extensions             |                           |      |           |           |            |          |          |               |
|---------------|--------------------------------|---------------------------|------|-----------|-----------|------------|----------|----------|---------------|
|               | 04 SEF                         |                           |      |           |           |            |          |          |               |
| 来<br>味 (      | 🔀 Joomla!" HU                  | Bzero                     |      |           |           |            |          |          | Version 1.    |
| *             | Site Menus Content Con         | nponents Extensions Tools | Help |           |           |            | 🛃 Pre    | wiew 💮 O | ) 🗯 6 🧕 Logi  |
|               | Groups                         |                           |      |           |           |            | Paramete | rs New   | Edit Delete   |
|               | Search:                        | Type: all 💠 Go            |      |           |           |            |          |          |               |
|               |                                | Name                      |      | Туре      | Published | Applicants | Invitees | Managers | Total Members |
|               | 1 hubdey HUBze                 | aro Development Group     |      | hub       | Yes       | 0          | 0        | 2        | 15            |
|               |                                |                           |      | _         | _         |            |          |          |               |
| 🍇 Jooml       | a! HUBzero                     |                           |      |           | Vers      | ion 1.5.13 |          |          |               |
| Site Menus Co | ntent Components Extensions To | ols Help                  | 6    | Preview 💆 | 0 26 9    | Logout     |          |          |               |
| Group         | C [ Manage ]                   |                           |      |           |           | Cancel     |          |          |               |

| Wish List:                                                 | HUBzero                                                                                                    | 🔕 Add a Wish                                                                                                    |
|------------------------------------------------------------|----------------------------------------------------------------------------------------------------|----------------------------------------------------------------------------------------------------|
| NEW 🔥 Exte<br>doct                                         | nd Event Rogistration to accept<br>ment upload<br>ed by M. R. Bounemain on 05 Oct 2009, 0 Comments                                                                                                    | Displaying top 25 out of 65 wishes         Find by tag(s):           +2 () 0 ()         ()           •1         Show:                                       |
| NEW 🔥 impo                                                 | rt endr<br>ion<br>od by Ar.<br>Proposed on 05 Oct 2009 at 10:06 AM by Ali M. Roumani;                                                                                                    | Prev All Next- unassigned                                                                                                    |
| NEW A Sort<br>men<br>Propo                                 | STATUS PENDING - waiting for list owners(s) to accept decument uplead<br>ad by Mi<br>Whan a user registers for a conference, they 'I be also as<br>uplead a document. The would allow the event tool to be<br>recome a conference/workshop with paper aubinisations. | Le Priority: 29 © citet 23 votes)<br>le lo My Opinion:<br>Used Leter Importance III<br>select effort III nos to have ↓ 0 0 0 0<br>select effort III nos day |
| Change the status of th<br>Pending<br>Accepted<br>Rejected | with ter<br>Change status ++ fore @ Make it private @ Edit @ Report<br>Comments (0)<br>The are no comments on this item. Make a comment.                                                                                                    | e Add a Comment                                                                                                    |
| Granted     change status     Cancel                       | ✓ Implementation Plan (not started)                                                                                                    | Add to the plan                                                                                                    |

| htt                                                                                                    | tp://hubzero.org/documentati                                                                                                    |
|----------------------------------------------------------------------------------------------------|----------------------------------------------------------------------------------------------------|
|                                                                                                    | Login Register Q- Search                                                                                                    |
| PLATFORM FOR SCIENTIFIC COLLABORATION<br>CREATED BY PURDUE UNIVERSITY HO                                                                                                    | OME TOUR DOCUMENTATION ABOUT SUPPOR                                                                                                    |
| u are here: Documentation > 0.9.0 > Hub Managers Guide                                                                                                    |                                                                                                    |
| Overview Hub Users Hub Managers Web Developers Tool Developers Sy                                                                                                    | ystem Administrators                                                                                                    |
| Overview Hub Users Hub Managers Web Developers Tool Developers Sy 1.0.0 Introduction                                                                                                    | Next - 1.0 Introduction<br>1.1 Administrator Area                                                                                                    |
| Overview Hub Users Hub Managers Web Developers Tool Developers Sy 1.0.0 Introduction 1.0.1 Overview                                                                                                    | Next - 1.0 Introduction<br>1.1 Administrator Area<br>1.2 FAQ<br>1.3 Media Manager<br>2 O Conference                                                                                                    |
| Overview         Hub Users         Hub Managers         Web Developers         Tool Developers         Sy           1.0.0 Introduction           1.0.1 Overview           The Managers' Guide is a user manual for managing the web content and functionality of a HUB. by-step through various common tasks and familiarizes the manager with the administrative back Managers will be more two accounting to the as:                                                                                                    | Next -<br>1.0 Introduction<br>1.1 Administrator Area<br>1.2 FAQ<br>1.3 Media Manager<br>2.0 Configuing<br>2.1 Joonial Settings<br>2.2 HUB Settings<br>2.3 Holdstration                                                                     |
| Overview         Hub Users         Hub Managers         Web Developers         Tool Developers         Sy           1.0.0 Introduction           1.0.1 Overview           The Managers' Guide is a user manual for managing the web content and functionality of a HUB.<br>by-step through various common tasks and familiarizes the manager with the administrative back<br>Managers will learn how to accomplish tasks such as:<br><ul> <li>Install new modules/Widgets/plugins/templates</li> </ul>                                                                                                    | Next -<br>I.0 Introduction<br>1.1 Administrator Area<br>1.2 FAQ<br>1.3 Media Manager<br>2.0 Configuring<br>2.1 Joornial Settings<br>2.2 HUB Settings<br>2.3 Registration<br>2.4 Components                                                 |
| Overview         Hub Users         Hub Managers         Web Developers         Tool Developers         Sy           1.0.0 Introduction                                                                                                    | Next - 1.0 Introduction<br>1.1 Administrator Area<br>1.2 FAQ<br>1.3 Modia Manager<br>2.0 Configuring<br>2.1 Joontal Settings<br>2.2 HUB Settings<br>2.3 Registration<br>2.4 Components<br>2.5 Modules                                      |
| Overview         Hub Users         Hub Managers         Web Developers         Tool Developers         Sy           1.0.0 Introduction         Interview         Interview                                                                | Next -<br>I.0 Introduction<br>1.1 Administrator Area<br>1.2 FAQ<br>1.3 Media Manager<br>2.0 Configuring<br>2.1 Joonial Settings<br>2.2 RuB Settings<br>2.3 Rogistration<br>2.4 Components<br>2.6 Plugins<br>3.0 Functions                  |
| Overview         Hub Users         Hub Managers         Web Developers         Tool Developers         Sy           1.0.0 Introduction         Introduction         Introductintroduction         Introduction | Next - 1.0 Introduction<br>1.1 Administrator Area<br>1.2 FAQ<br>1.3 Media Manager<br>2.0 Configuing<br>2.1 Joonial Settings<br>2.2 HUB Settings<br>2.3 Registration<br>2.4 Components<br>2.6 Flugins<br>3.0 Extensions<br>3.1 Introduction |

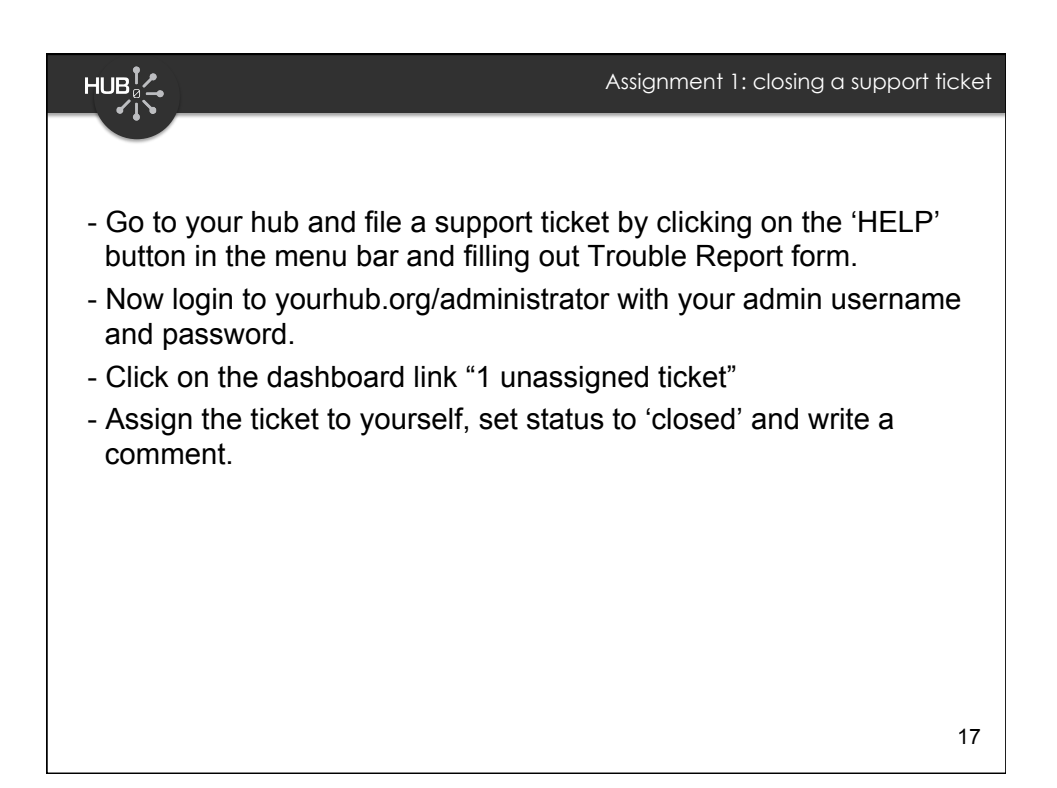

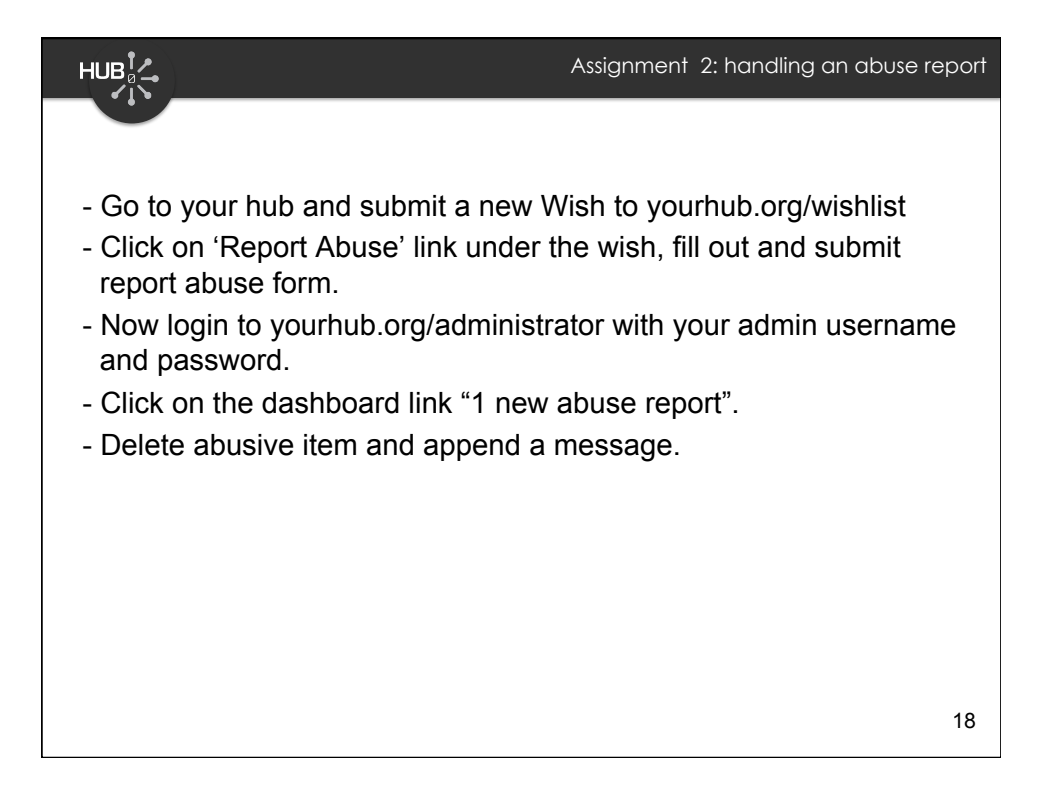